**OCPP Set-up Manual** 

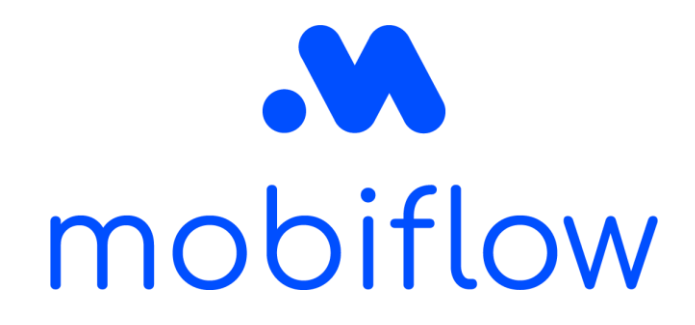

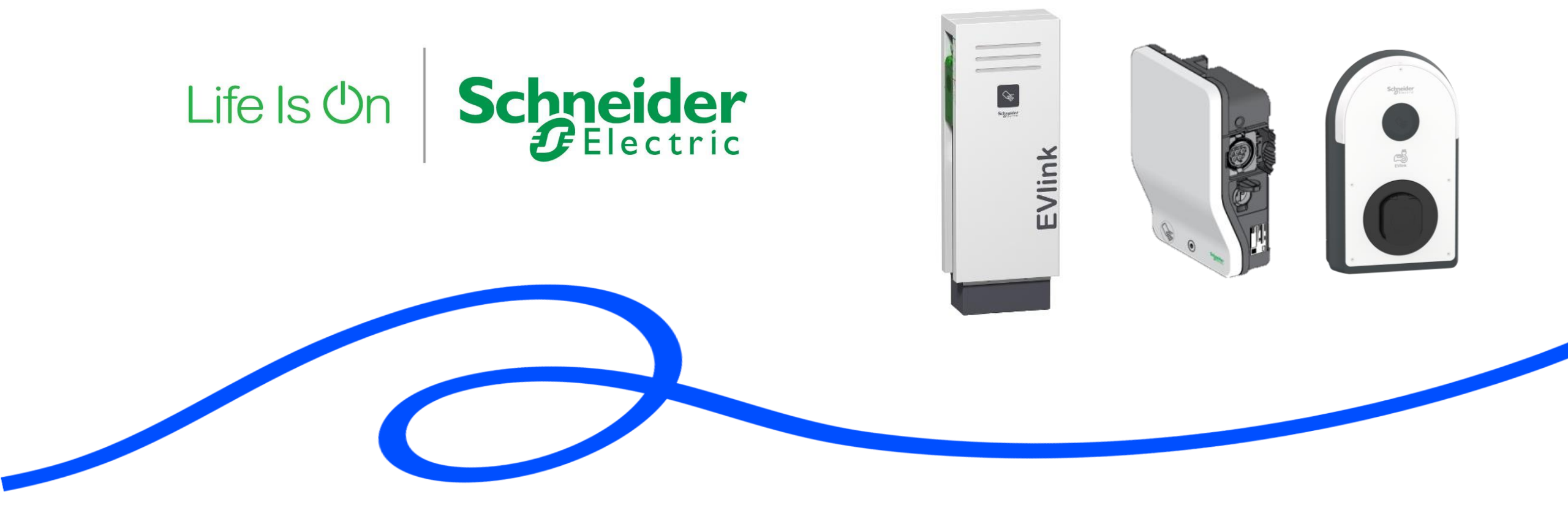

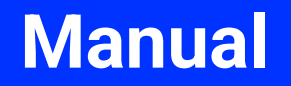

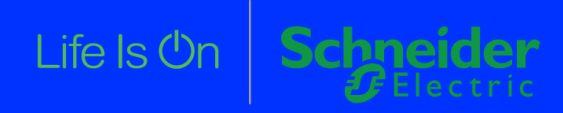

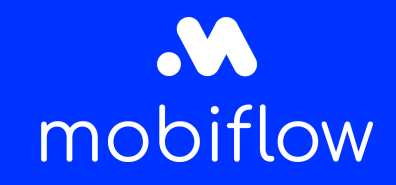

#### **Table of content**

- Introduction
- How to connect your Schneider charging device with Mobiflow
  - <u>Step by step guide to connect 1 or multiple EVlink Parking / Smart Wallbox with Mobiflow (without EcoStruxure EV Charging Expert)</u>
  - <u>Step by step guide to connect 1 or multiple EVlink Pro AC with Mobiflow (without EcoStruxure EV</u> <u>Charging Expert)</u>
  - Step by step guide to connect 1 or multiple EVlink Parking / Smart Wallbox / Pro AC with Mobiflow (with EcoStruxure EV Charging Expert)
    - o First login
    - o <u>Existing installation</u>
  - Step by step guide to connect a modem to the charging stations or EcoStruxure EV Charging Expert

\* EVCE is the EcoStruxure EV Charging Expert that controls multiple charging stations for load balancing and other settings.

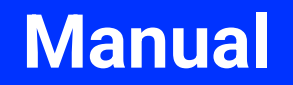

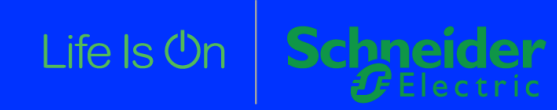

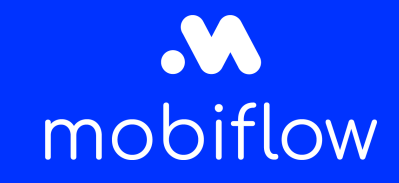

#### Introduction

The EVlink Parking, Smart Wallbox and Pro AC all require a modem / internet connection to connect the charging station(s) to the backend. Schneider Electric has a preconfigured modem available on their site which is carefully tested. One modem can be used for multiple charging stations.

1x <u>EVP3MM</u> modem can connect a whole eMobility network to the back-end. A Mobiflow SIM card can be inserted in this modem. The integrated modem for the EVlink Pro AC can connect up to 10 charging stations and is placed inside the charger, together with the SIM card.

For more information or help on the Schneider eMobility EcoStruxure:

customer-service.be@schneider-electric.com

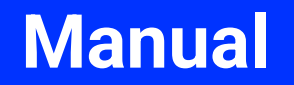

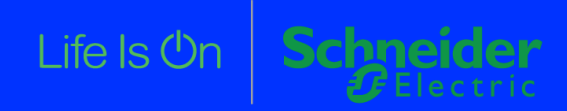

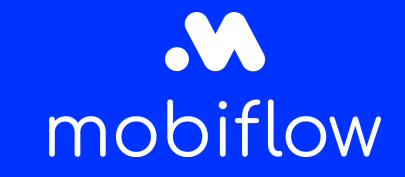

Link to installation guide *here*.

- 1) Navigate to the webserver of the charging station
- 2) Log in on the charging station with the admin credentials

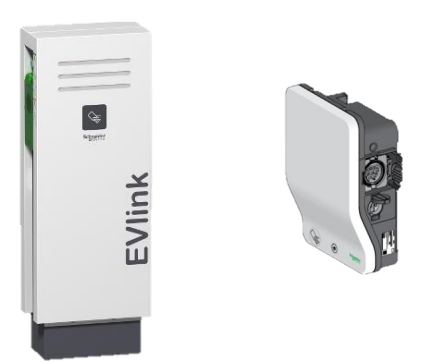

Note: if you have multiple charging stations, you must perform these steps on all of them separately.

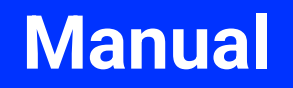

#### Life Is On Schneider

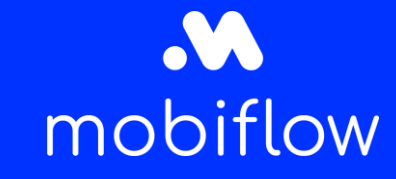

### Step by step guide to connect 1 or multiple EVlink Parking / Smart Wallbox with Mobiflow (without EcoStruxure EV Charging Expert)

Link to installation guide *here*.

- 3) Navigate to the "Network" tab on the "Configuration" page
- 4) Turn off "Automatically obtain IP address" and give the charging station an unique IP-address.
- 5) Set the DNS server to "172.20.0.5" and the other DNS server to "172.20.0.6" and click "Save"

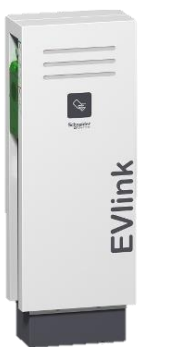

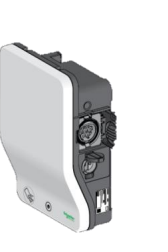

| figuration Energ     | y Management Authentication Charge Data Re                                                                                                    | cord Maintenand                                                               | 0        |                            |                      |                       |                                                                                                    |
|----------------------|----------------------------------------------------------------------------------------------------|-------------------------------------------------------------------------------|----------|----------------------------|----------------------|-----------------------|----------------------------------------------------------------------------------------------------|
| Gerational 07 002 00 |                                                                                                    |                                                                               |          | 3                          |                      |                       |                                                                                                    |
|                      |                                                                                                    |                                                                               |          |                            |                      |                       |                                                                                                    |
|                      | WARNING : Before making any change in this<br>manual.<br>Automatically obtain IP address                                                                                                    | sub-tab, it is strong                                                         | / recomm | nended t                   | that you             | carefully read the IF | P address management paragraph in the user                                                                                      |
|                      | WARNING : Before making any change in this<br>manual.<br>Automatically obtain IP address                                                                                                    | on on Socket-                                                                 | outlet1  | nended t                   | that you             | carefully read the IF | P address management paragraph in the user<br>Socket-outlet2                                                                    |
|                      | WARNING : Before making any change in this<br>manual.<br>Automatically obtain IP address<br>Position on the charging station                                                                                            | on oll                                                                        | outlet1  | nended 1                   | that you             | carefully read the IF | P address management paragraph in the user<br>Socket-outlet2                                                                    |
|                      | WARNING : Before making any change in this<br>manual.<br>Automatically obtain IP address<br>Position on the charging station<br>MAC Address                                                                             | on oll<br>Socket-<br>00:80                                                    | outlet1  | 5:81                       | that you             | carefully read the IF | P address management paragraph in the user Socket-outlet2 0:80:F4:42:55:80                                                      |
|                      | WARNING : Before making any change in this<br>manual.<br>Automatically obtain IP address<br>Position on the charging station<br>MAC Address<br>IP Address                                                               | on off<br>Socket-<br>00:80<br>192                                             | F4:42:55 | 5:81                       | 102                  | carefully read the IF | Socket-outlet2           00:80:F4:42:55:80           192.168.0.103                                                              |
|                      | WARNING : Before making any change in this<br>manual.<br>Automatically obtain IP address<br>Position on the charging station<br>MAC Address<br>IP Address<br>Sub Network Mask                                           | on ol 300000000000000000000000000000000000                                    | putlet1  | 5:81<br>0<br>255           | 1102<br>0            | arefully read the IF  | Socket-outlet2     00:80:F4:42:55:80     192:168.0.103     255:255.255.0                                                        |
|                      | WARNING : Before making any change in this<br>manual.<br>Automatically obtain IP address<br>Position on the charging station<br>MAC Address<br>IP Address<br>Sub Network Mask<br>Default Gateway                        | on ol Socket-<br>00:00<br>192<br>255<br>192                                   | F4:42:55 | 5:81<br>0<br>255<br>0      | 102<br>0<br>254      | - 4                   | Socket-outlet2           00:80:F4:42:55:80           192:168.0.103           255:255:255.0           192:168.0.254              |
|                      | WARNING : Before making any change in this<br>manual.<br>Automatically obtain IP address<br>Position on the charging station<br>MAC Address<br>IP Address<br>Sub Network Mask<br>Default Gateway<br>Prefered DNS System | sub-tab, It is strongl<br>on off<br>Socket<br>00:80<br>192<br>255<br>192<br>8 | F4:42:53 | 5:81<br>0<br>255<br>0<br>8 | 102<br>0<br>254<br>8 | A                     | P address management paragraph in the user  Socket-outlet2  00:80:F4:42:55:80 192.168.0.103 255.255.255.0 192.168.0.254 8.8.8.8 |

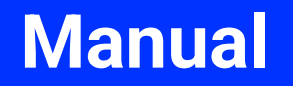

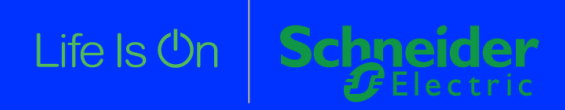

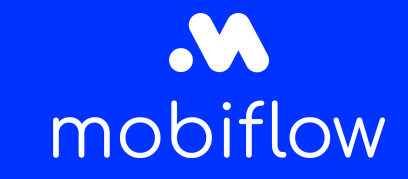

Link to installation guide *here*.

6) Navigate to the "Supervision" tab on the "Configuration" page

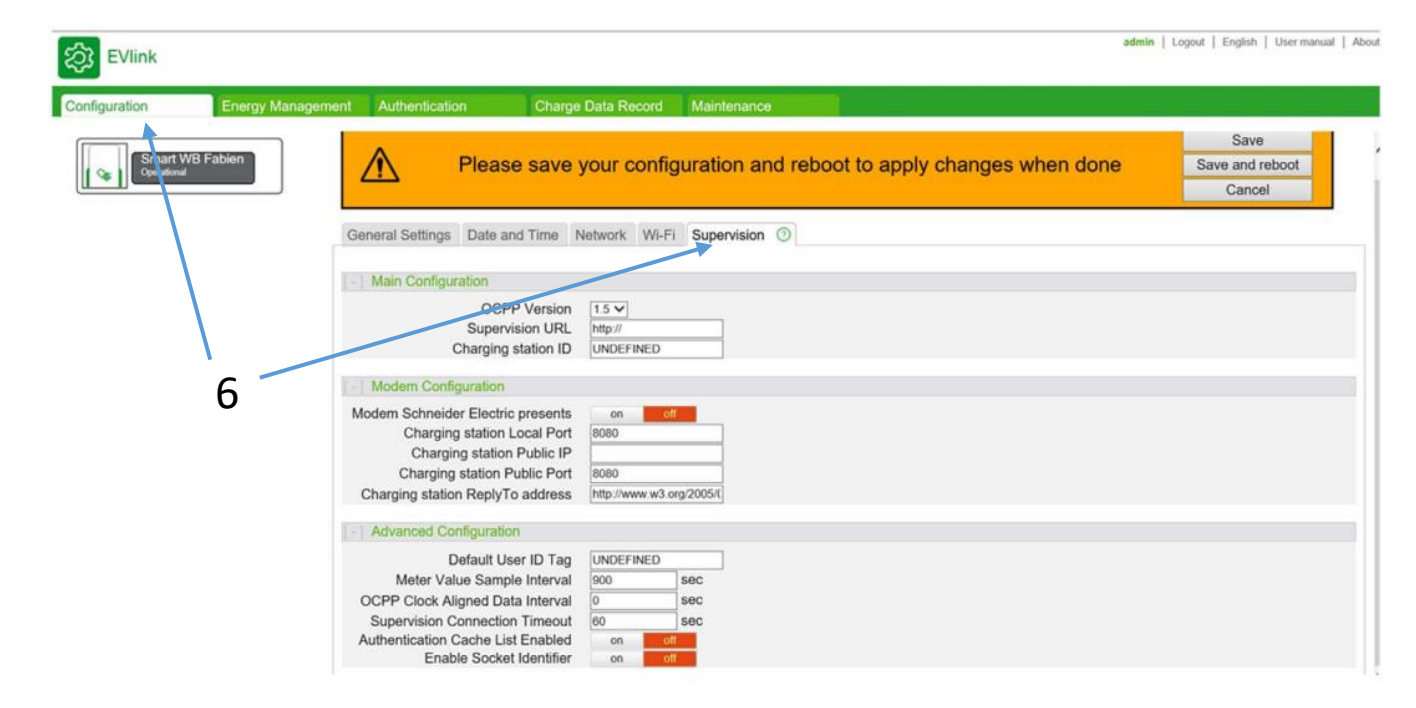

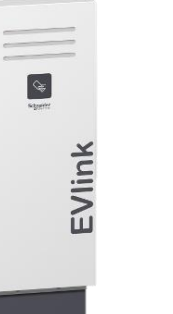

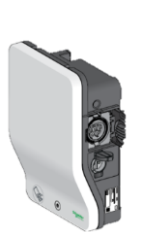

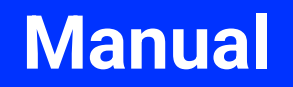

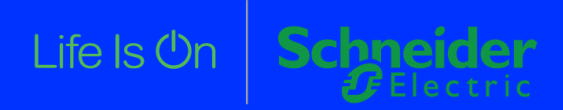

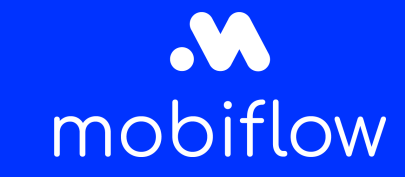

#### Choose OCPP version 1.6

- Fill in the supervision URL 8) wss://proxy.optimile.eu/services/ocppj
- Choose a charging station ID and make sure it's unique, 9) preferable the serial number. This can be found in the Maintenance Report.

| EVlink                  |                                                                                                    |                                                                                                    | admin   Logout   English   User manual   Abou |
|-------------------------|----------------------------------------------------------------------------------------------------|----------------------------------------------------------------------------------------------------|-----------------------------------------------|
| onfiguration            | Energy Management Authentication                                                                                                  | Charge Data Record Maintenance                                                                          |                                               |
| Smart WB<br>Operational | Fabien Please                                                                                                    | e save your configuration and reboot to apply changes when done                                         | Save Save Cancel                              |
|                         | General Settings Date an                                                                                                    | nd Time Network Wi-Fi Supervision ①                                                                     |                                               |
|                         | - Main Configuration                                                                                                    | 7 8                                                                                                    |                                               |
|                         | OCPF<br>Supervi<br>Charging :                                                                                                    | P Version 15 V                                                                                          |                                               |
|                         | Modern Configuration                                                                                                    |                                                                                                    |                                               |
|                         | Modem Schneider Electric<br>Charging station L<br>Charging station<br>Charging station P<br>Charging station ReplyTo              | presents on ott<br>Local Port 5060<br>Public Port 5060<br>o address http://www.w3.org/2005/f            |                                               |
|                         | Advanced Configuration                                                                                                    | n                                                                                                    |                                               |
|                         | Default Us<br>Meter Value Sampl<br>OCPP Clock Aligned Dat<br>Supervision Connection<br>Authentication Cache List<br>Enable Socket | er ID Tag UNDEFINED<br>le Interval 900 sec<br>ta Interval 0 sec<br>n Timeout 60 sec<br>t Enabled on off |                                               |

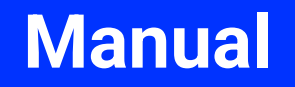

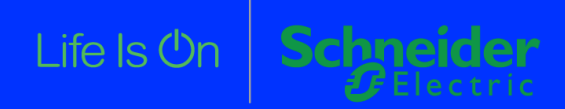

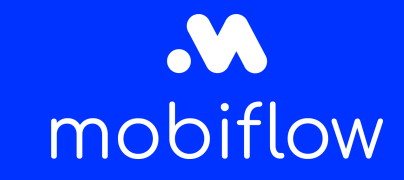

- 10) Save the changes and reboot the charging station
- 11) Log in on the QA platform to complete the setup

| EVlink                    |                                                                                                    | admin   Logout   English   User manual   Abo |
|---------------------------|----------------------------------------------------------------------------------------------------|----------------------------------------------|
| Configuration             | Energy Management Authentication Charge Data Record Maintenance                                                                                                    |                                              |
| Smart WB i<br>Operational | Please save your configuration and reboot to apply change                                                                                                    | s when done Save and reboot Cano si          |
|                           | General Settings Date and Time Network Wi-Fi Supervision ①                                                                                                    |                                              |
|                           | - Main Configuration                                                                                                    |                                              |
|                           | OCPP Version     1.5 v       Supervision URL     http:///       Charging station ID     UNDEFINED                                                                                                    |                                              |
|                           | Modern Configuration                                                                                                    |                                              |
|                           | Modem Schneider Electric presents     on     ot       Charging station Local Port     8080       Charging station Public IP     8080       Charging station Public Port     8080       Charging station ReplyTo address     http://www.w3.org/2005/(                                              | 10                                           |
|                           | - Advanced Configuration                                                                                                    |                                              |
|                           | Default User ID Tag     UNDEFINED       Meter Value Sample Interval     900     sec       OCPP Clock Aligned Data Interval     0     sec       Supervision Connection Timeout     00     sec       Authentication Cache List Enabled     on     off       Enable Socket Identifier     on     off |                                              |

#### Manual

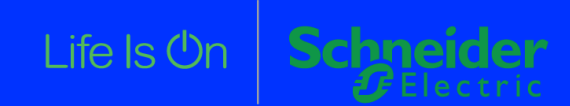

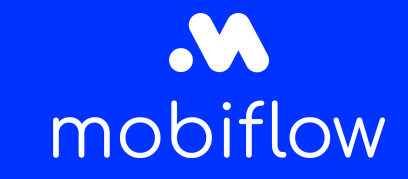

### Step by step guide to connect 1 or multiple EVlink Pro AC with Mobiflow (without EcoStruxure EV Charging Expert)

- 1) Open the "eSetup for Electricians" app, this can be downloaded on the Play Store and App Store
- 2) Scan to see available charging stations Note: stations will only appear for 2 hours when powered on or for 15 minutes when an Admin badge is presented !

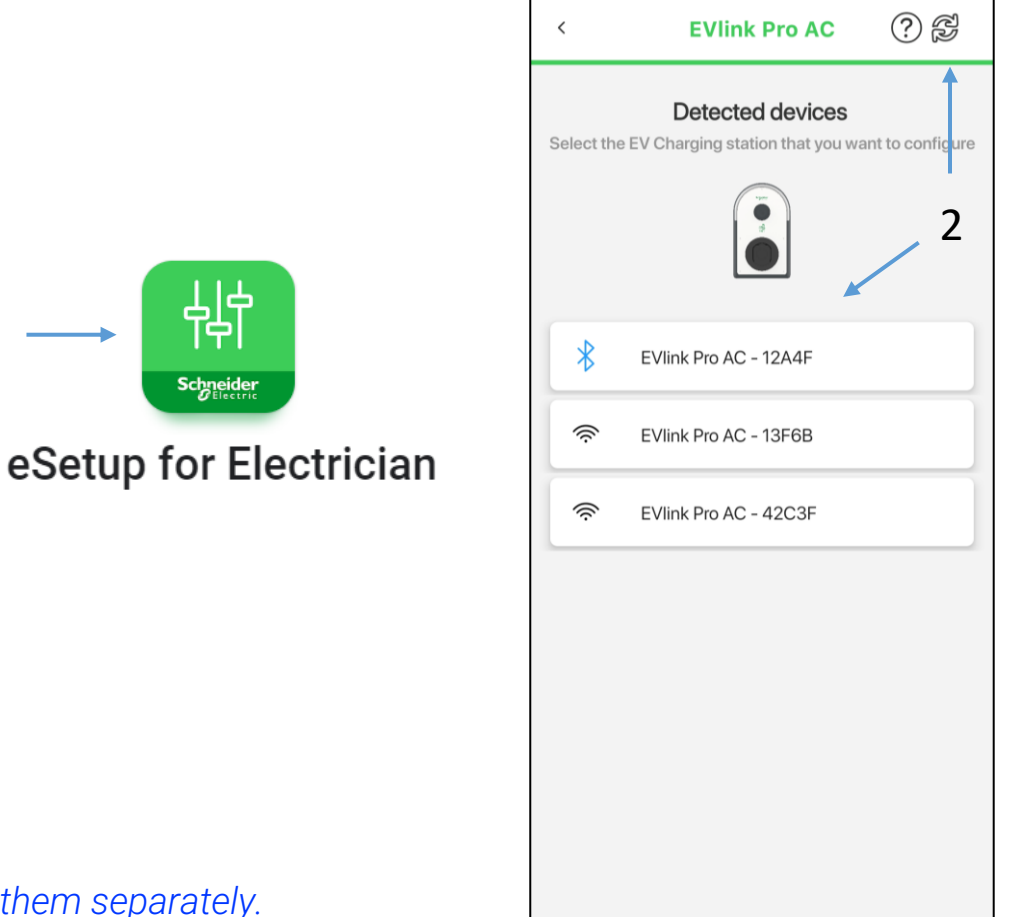

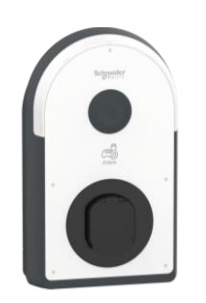

Note: if you have multiple charging stations, you must perform these steps on all of them separately.

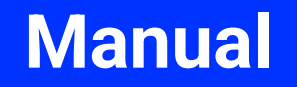

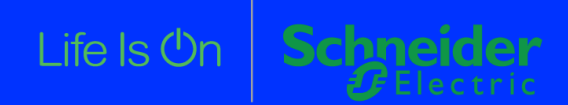

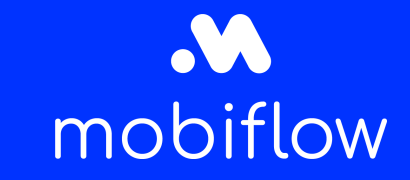

### Step by step guide to connect 1 or multiple EVlink Pro AC with Mobiflow (without EcoStruxure EV Charging Expert)

3

- 3) Log in on the charging station with the password or choose a new password on first login
- 4) Enter the "Configuration" tab

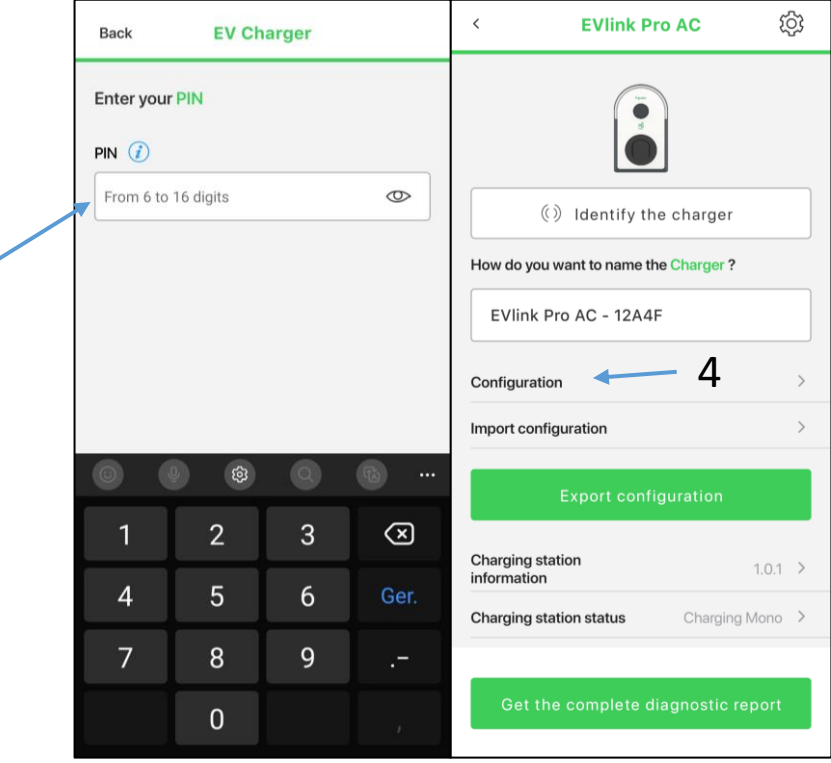

#### Manual

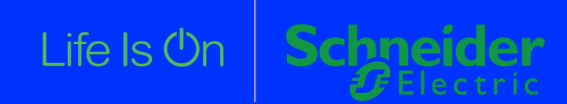

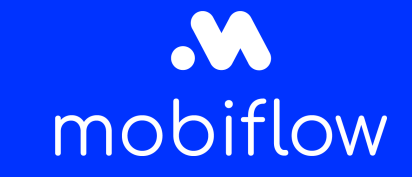

### Step by step guide to connect 1 or multiple EVlink Pro AC with Mobiflow (without EcoStruxure EV Charging Expert)

- 5) Navigate to the "Connectivity" tab, turn off the DHCP and give the charger an unique IP-address
- 6) Set the DNS server to "172.20.0.5" and the other DNS server to "172.20.0.6" and click "Save"

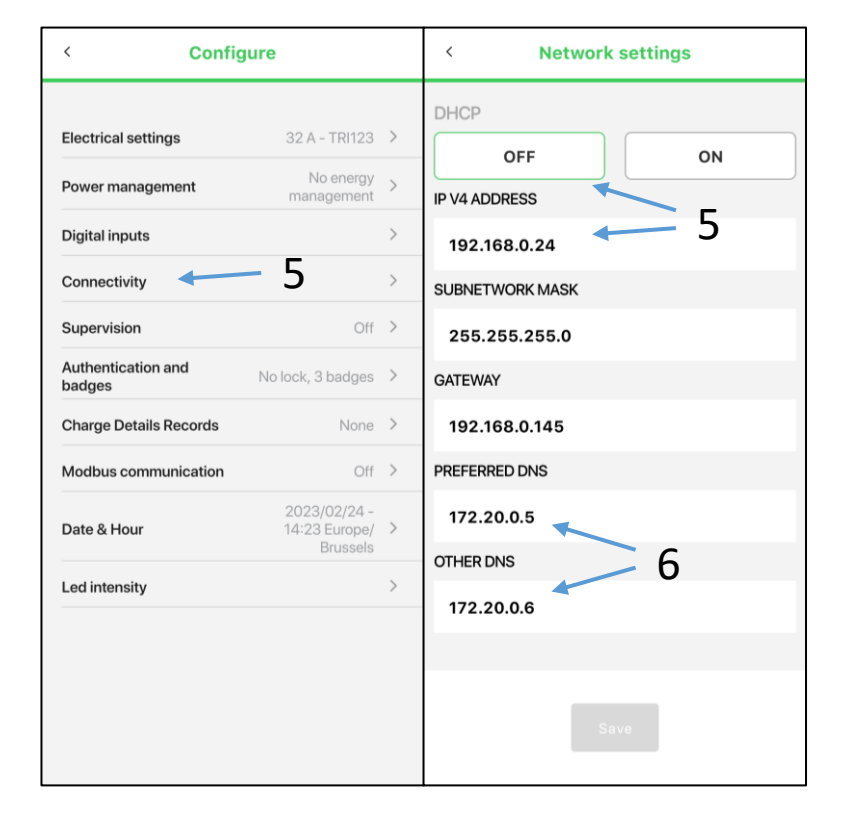

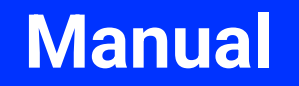

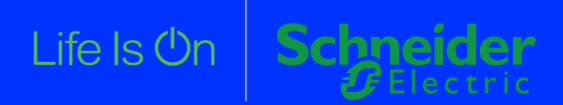

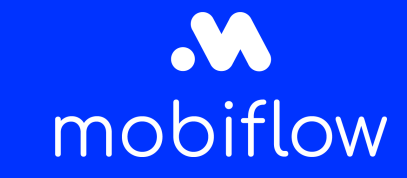

#### Step by step guide to connect 1 or multiple EVlink Pro AC with Mobiflow (without **EcoStruxure EV Charging Expert)**

>

Off >

Off >

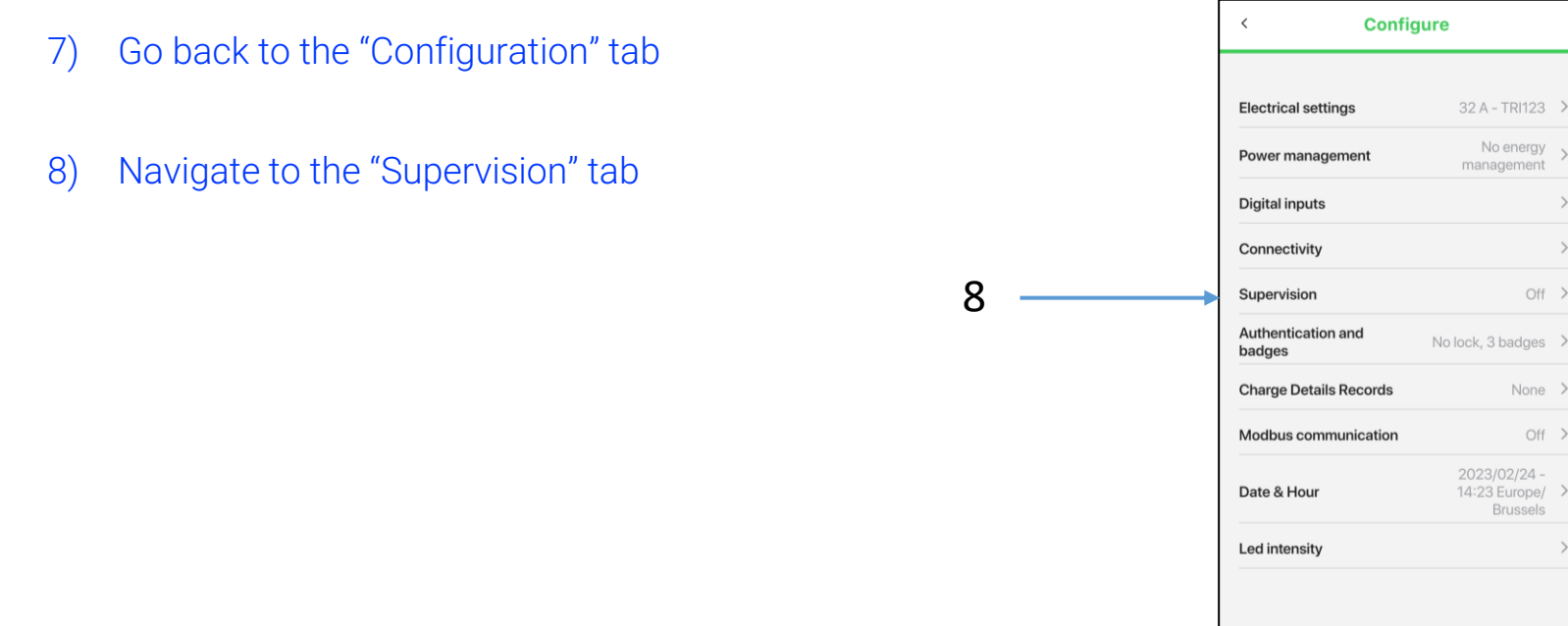

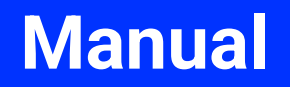

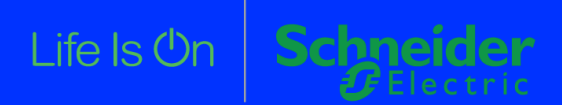

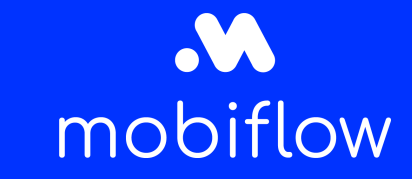

### Step by step guide to connect 1 or multiple EVlink Pro AC with Mobiflow (without EcoStruxure EV Charging Expert)

- 9) Turn the Supervision "ON"
- 10) Fill in the supervision URL wss://proxy.optimile.eu/services/ocppj
- 11) Choose a charging station ID and make sure it's unique, preferable the serial number. This can be found on the side of the charging station or in the app.
- 12) Change any other options by preference

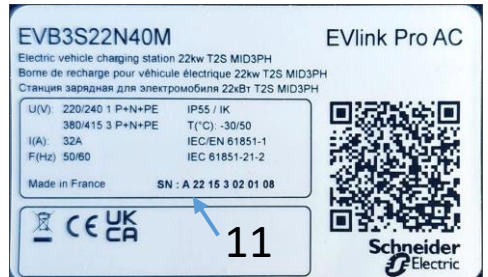

REMOTE SUPERVISION URL
wss://proxy.optimile.eu/services/ocppj
CHARGING STATION IDENTIFIER
serialnumberhere
PASSWORD

AUTHENTICATION THROUGH SUPERVISION

Authentication required (Public)
Start and stop charge by same user

Authentication disabled

Save

Supervision

ON

SUPERVISION ()

Note: the charging station ID should not be changed anymore once the device is connected.

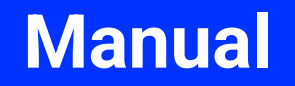

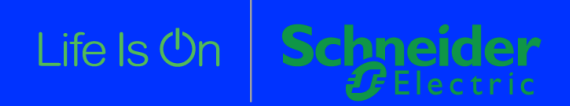

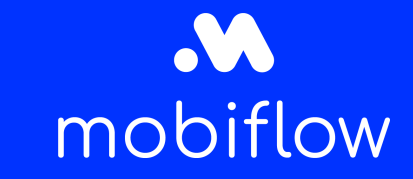

### Step by step guide to connect 1 or multiple EVlink Pro AC with Mobiflow (without EcoStruxure EV Charging Expert)

13) Save the changes and reboot the charging station

14) Log in on the QA platform to complete the setup

| < EVIINK Pro AC                                         | ξġ      | ≥ <b>∢</b> |  | 13 |
|---------------------------------------------------------|---------|------------|--|----|
| Restart the EV                                          | charger | -          |  | 10 |
| Reset configura                                         | ation   |            |  |    |
| () Identify the charger                                 |         |            |  |    |
| How do you want to name the Charger ?                   | ,       |            |  |    |
| EVlink Pro AC - 12A4F                                   |         |            |  |    |
| Configuration                                           |         | >          |  |    |
| Import configuration                                    |         | >          |  |    |
|                                                         |         |            |  |    |
| Export configuration                                    |         |            |  |    |
| Export configuration<br>Charging station<br>information | 1.0.1   | >          |  |    |

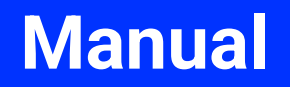

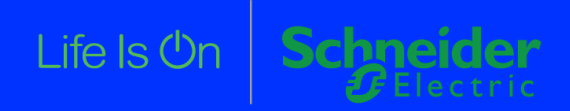

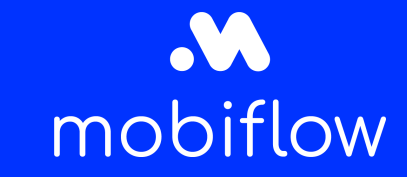

Link to installation guide <u>here</u>.

- First time login:
  - 1) Log in on the webserver and click "Standalone"
  - 2) Click "Skip and Continue" to start the configurator

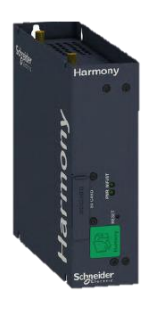

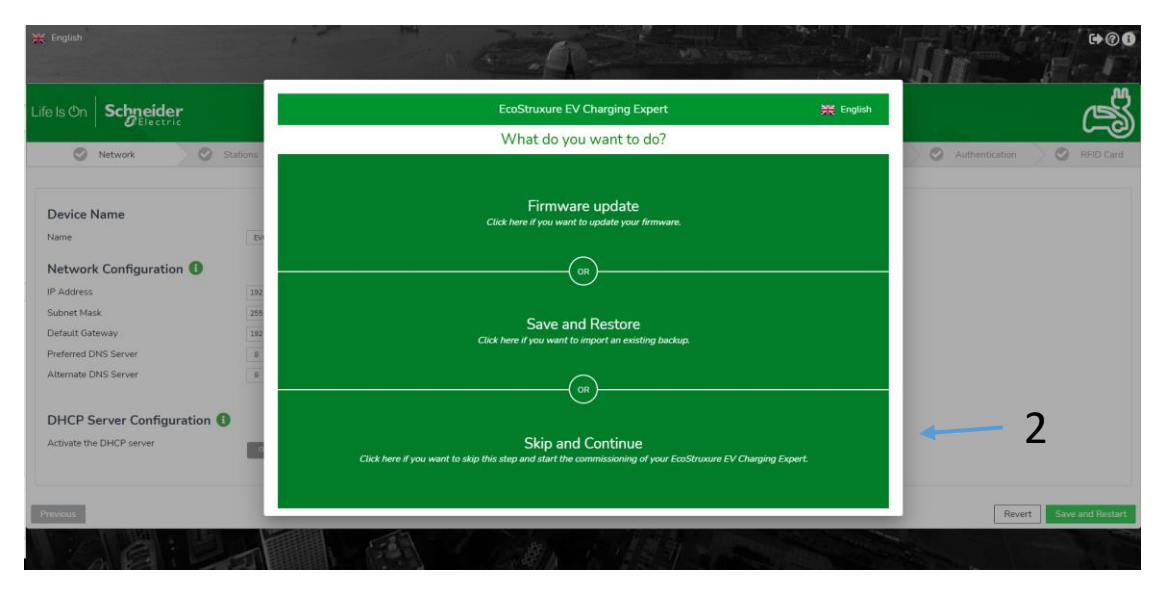

Note: if you have multiple charging stations, you must perform these steps only in the EVCE.

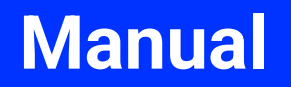

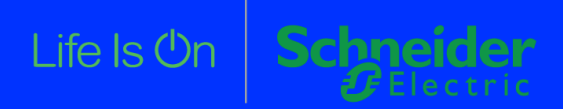

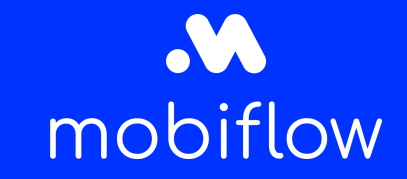

Link to installation guide *here*.

- First time login:
  - 3) In the "Network" tab, change the IP-address depending on the configuration
  - 4) Set the DNS server to "172.20.0.5" and the other DNS server to "172.20.0.6" and click "Save and Restart"

| Life Is On Schneider     |                                      | EcoStruxure EV Charging Expert  |               | - S                          |
|--------------------------|--------------------------------------|---------------------------------|---------------|------------------------------|
| Network                  | Stations Stations Power Meter Scores | Stations Assignment Supervision | Load-shedding | Authentication 🔗 😪 RFID Card |
|                          |                                      |                                 |               |                              |
| Device Name              |                                      |                                 |               |                              |
| Name                     | EVCE                                 |                                 |               |                              |
| Network Configuration (  |                                      |                                 |               |                              |
| IP Address               | 192 . 168 . 0 . 128 🛛 🗲 3            |                                 |               |                              |
| Subnet Mask              | 255 . 255 . 255 . 0                  |                                 |               |                              |
| Default Gateway          | 192 . 168 . 0 . 254                  |                                 |               |                              |
| Preferred DNS Server     | 172.20.0.5                           |                                 |               |                              |
| Alternate DNS Server     | 172 . 20 . 0 . 6 🚽 4                 |                                 |               |                              |
|                          |                                      |                                 |               |                              |
| DHCP Server Configurati  | on 🚯                                 |                                 |               |                              |
| Activate the DHCP server | ON OFF                               |                                 |               |                              |
|                          |                                      |                                 |               |                              |
|                          |                                      |                                 |               |                              |
| Previous                 |                                      |                                 |               | Revert Save and Restart      |

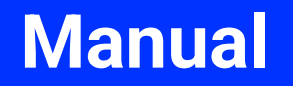

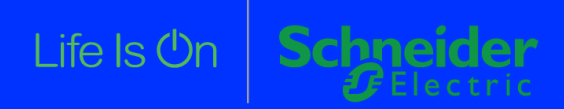

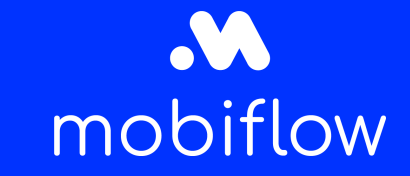

Link to installation guide *here*.

- First time login:
  - 5) In the "Stations" tab, click on the "Discover Stations" button

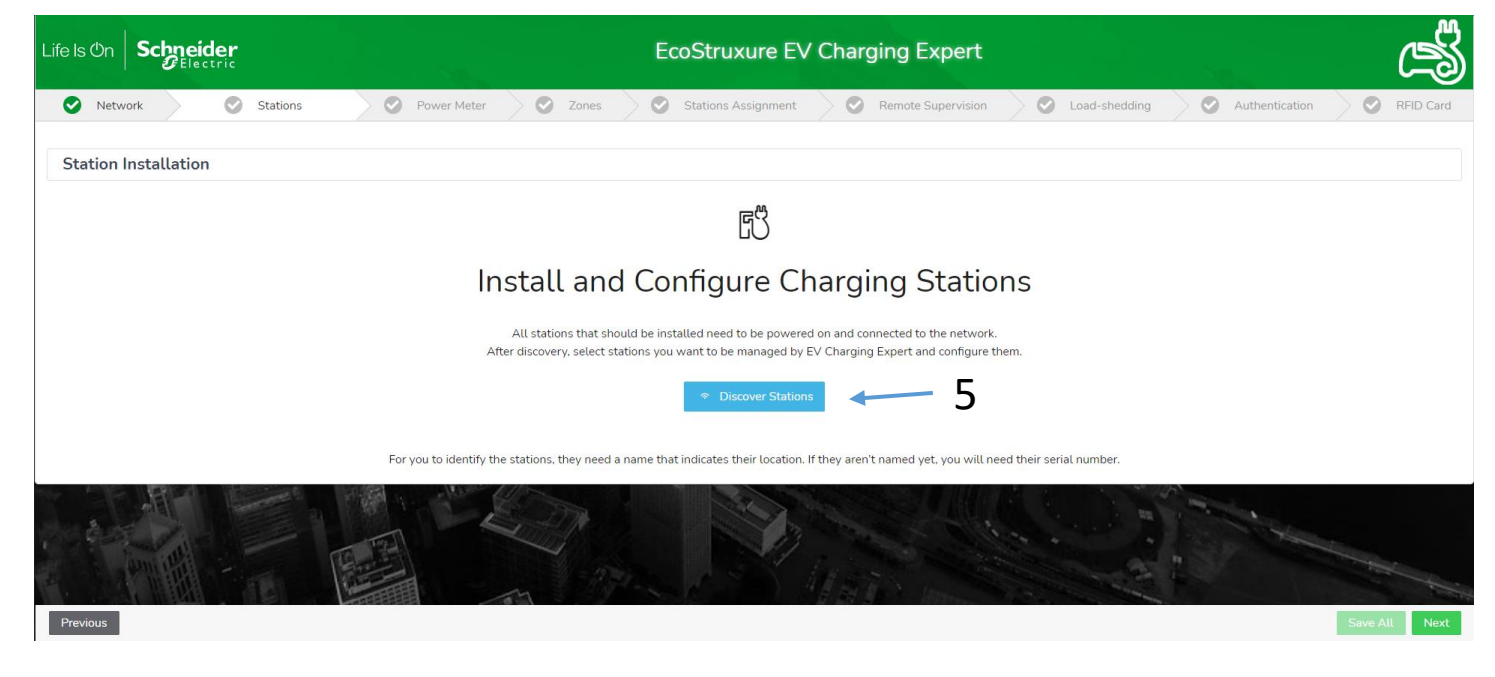

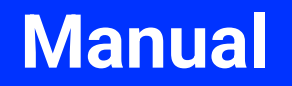

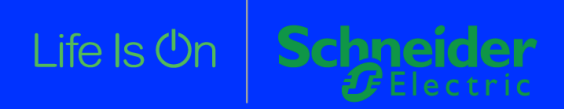

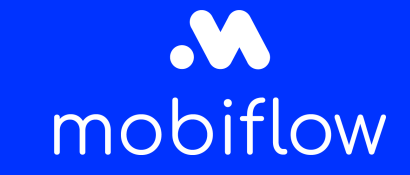

- First time login:
  - 6) Select the found charging stations that you want to configure

| Life Is On Schneider                                      |                         | EcoStruxure EV Charging     | Expert                                 |                               | (                            |
|-----------------------------------------------------------|-------------------------|-----------------------------|----------------------------------------|-------------------------------|------------------------------|
| Network Stations                                          | Power Meter 🛛 🕑 Zones   | Stations Assignment 🔗 Remot | e Supervision 🔗 Load-shedding          | Authentication                | RF                           |
| Station Installation Stations Detected :                  | 42                      |                             |                                        | DISCOVI                       | er 🔶 Filte                   |
| Model                                                     | IP Address              | Station Name                | Connectors                             | Box Identi                    | ty                           |
| EVCE 17 Charging Stations Recovered (17 Charging          | g Stations in Filters ) |                             |                                        |                               |                              |
| EVUINK PTO AC                                             | 192 . 168 . 0 . 2       | Station 02                  | ₩1 TRI123 V ₩2 MONO1 V                 | 502                           |                              |
|                                                           |                         |                             |                                        |                               | VIP Char                     |
|                                                           |                         |                             | <b>Vendor</b><br>Schneider<br>Electric | <b>Version</b><br>3300-12(r7) | MAC Addre<br>BF:E6:A5:D<br>9 |
| Smart Wallbox<br>Sm : EVB1A22P4ERI3N170120500100296AELRY  | 192 . 168 . 0 . 3       | Station 03                  | ₩1 TRI312 V ₩2 MONO1 V                 | 503                           |                              |
| EVlink Pro AC<br>✓SN : EVB1A22P4ERI3N170120500100296ARGCS | 192 . 168 . 0 . 4       | Station 04                  | ₩1 TRI312 V ₩2 MONO1 V                 | 504                           |                              |
| City<br>✓sn : EVB1A22P4ERI3N170120500100296AWBKY          | 192 . 168 . 0 . 5       | Station 05                  | ₩1 TRI231 		 ₩2 MONO2                  | 505                           |                              |
| City <b>SN :</b> EVB1A22P4ERI3N170120500100296ACBXY       | 192 · 168 · 0 · 6       | Station 06                  | ₩1 TRI312 		 ₩2 MONO1                  | S06                           |                              |
| Previous                                                  |                         |                             |                                        |                               | Save All                     |

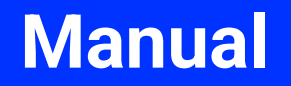

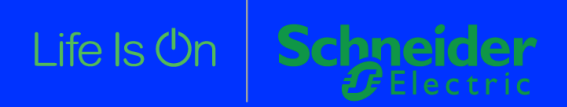

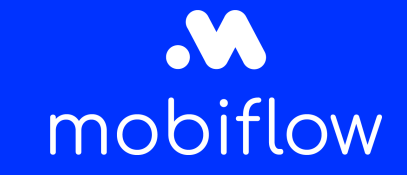

- First time login:
  - 7) Change the "Box Identity" for each charging station to an unique number, preferable the serial number and click on "SAVE ALL" Note: if the charging station doesn't have a green arrow after saving, you will need to give it a manual reset and redo the previous actions.

| ife Is On Schneider                                                                                                    |                         | EcoStruxure EV Charging     | Expert                                               |                               |                                                      |
|----------------------------------------------------------------------------------------------------|-------------------------|-----------------------------|------------------------------------------------------|-------------------------------|------------------------------------------------------|
| Network Stations                                                                                                    | Power Meter Sones       | Stations Assignment 🔗 Remot | te Supervision 🔗 Load-shedding                       | Authentication                | RFID Card                                            |
| Station Installation Stations Detected :                                                                                             | 42                      |                             |                                                      | DISCO                         | Ver                                                  |
| Model                                                                                                    | IP Address              | Station Name                | Connectors                                           | Box Iden                      | tity                                                 |
| EVCE         17 Charging Stations Recovered (17 Charging)           EVLink Pro AC           ISN : EVB1A22P4ERI3N170120500100296ANPSC | g Stations in Filters ) | Station 02                  | ₩1         TRI123         ₩2         MON01         ▼ | 502                           | •                                                    |
|                                                                                                    |                         |                             | <b>Vendor</b><br>Schneider<br>Electric               | <b>Version</b><br>3300-12(r7) | VIP Charging<br>MAC Address<br>BF:E6:A5:D4:19:C<br>9 |
| Smart Wallbox<br>SN : EVB1A22P4ERI3N170120500100296AELRY                                                                             | 192 . 168 . 0 . 3       | Station 03                  | ₩1 TRI312 		 ₩2 MONO1                                | 503                           |                                                      |
| EVlink Pro AC<br>SN : EVB1A22P4ERI3N170120500100296ARGCS                                                                             | 192 . 168 . 0 . 4       | Station 04                  | ₩1 TRI312 		 ₩2 MONO1                                | \$04                          |                                                      |
| City<br>SN : EVB1A22P4ERI3N170120500100296AWBKY                                                                                      | 192 . 168 . 0 . 5       | Station 05                  | ₩1 TR1231 V ₩2 MONO2 V                               | \$05                          | ⊘                                                    |
| City<br>N : EVB1A22P4ERI3N170120500100296ACBXY                                                                                       | 192 . 168 . 0 . 6       | Station 06                  | ₩1 TRI312 V ₩2 MONO1 V                               | 506                           |                                                      |
|                                                                                                    |                         |                             |                                                      |                               |                                                      |

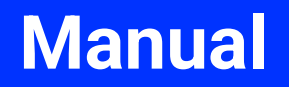

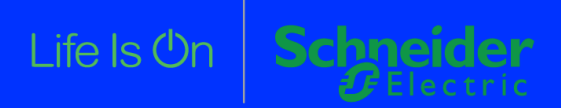

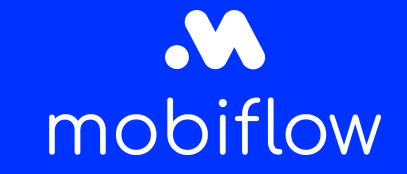

- First time login:
  - 8) Fill in the other tabs until you reach the "Remote Supervision" tab
  - 9) Change the Supervision option to "ON" and fill in the Supervision URL wss://proxy.optimile.eu/services/ocppj
  - 10) Click "Save and Next"

| Life Is On Schneider                       |                                        | EcoS                  | truxure EV Charging Exper       | t             |                |               |
|--------------------------------------------|----------------------------------------|-----------------------|---------------------------------|---------------|----------------|---------------|
| Network 🔗 Station                          | ns 📀 Power Meter 📀                     | Zones Stations Assign | ment 📀 Remote Supervision       | Load-shedding | Authentication | RFID Card     |
|                                            |                                        | ▲Please make sure th  | at the stations are powered on! |               |                | ×             |
| Remote Supervision Confi                   | guration                               | 9                     |                                 |               |                |               |
| Enable ON OFF                              | 4                                      |                       |                                 |               |                |               |
| Remote Supervision URL Address             | wss://proxy.optimile.eu/services/ocppj |                       |                                 |               |                |               |
| Supervisor HTTPS Certificate<br>(optional) | Choose File No file chosen             |                       |                                 |               |                | 10            |
|                                            |                                        |                       |                                 |               |                |               |
| Previous                                   |                                        |                       |                                 |               |                | Save and Next |

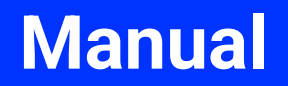

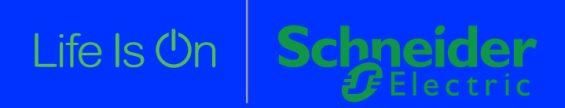

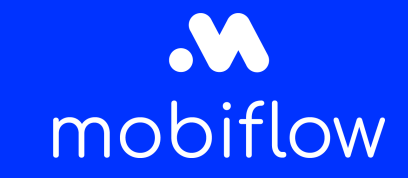

- First time login:
  - 11) Fill in the other tabs until you reach the "Authentication" tab
  - 12) Choose for Authentication Mode "Authorize only the known RFID cards", the other option is by preference

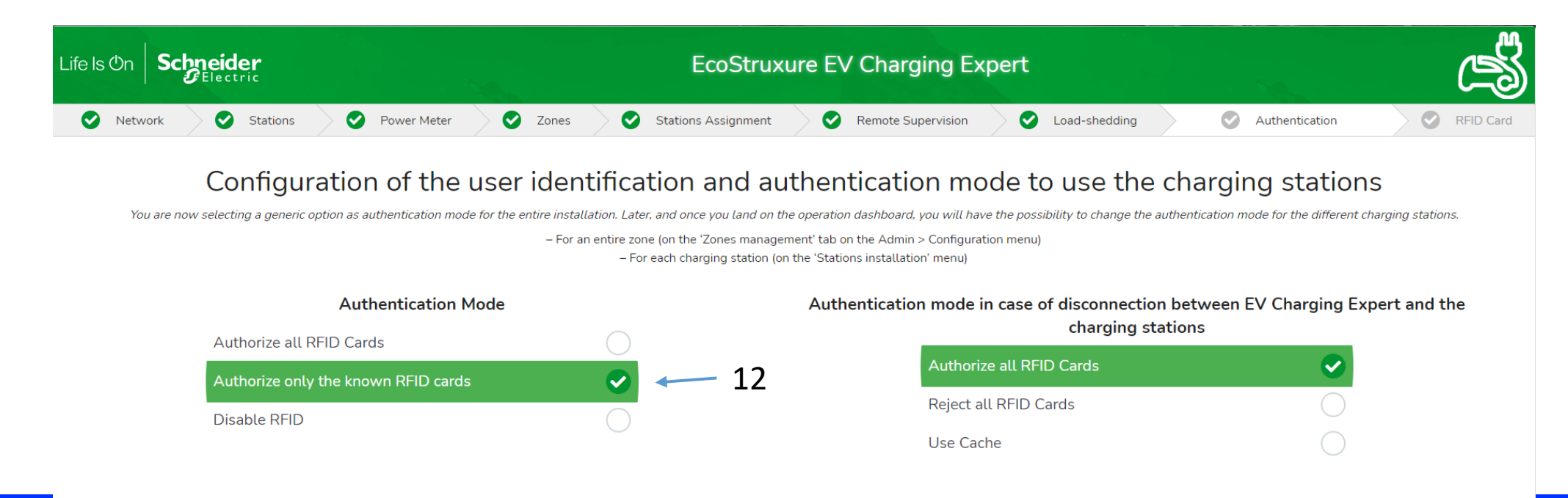

#### Manual

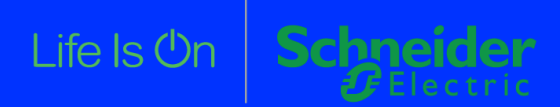

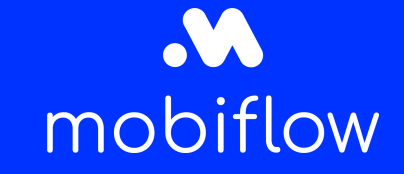

# Step by step guide to connect 1 or multiple EVlink Parking / Smart Wallbox / Pro AC with Mobiflow (with EcoStruxure EV Charging Expert)

- First time login:
  - 13) Complete the installation and see the charging stations icons change from 🛕 to 🥑 on the dashboard. Note: if the stations don't appear in the QA platform, give the whole system a restart (EVCE + chargers).
  - 14) Log in on the QA platform to complete the setup

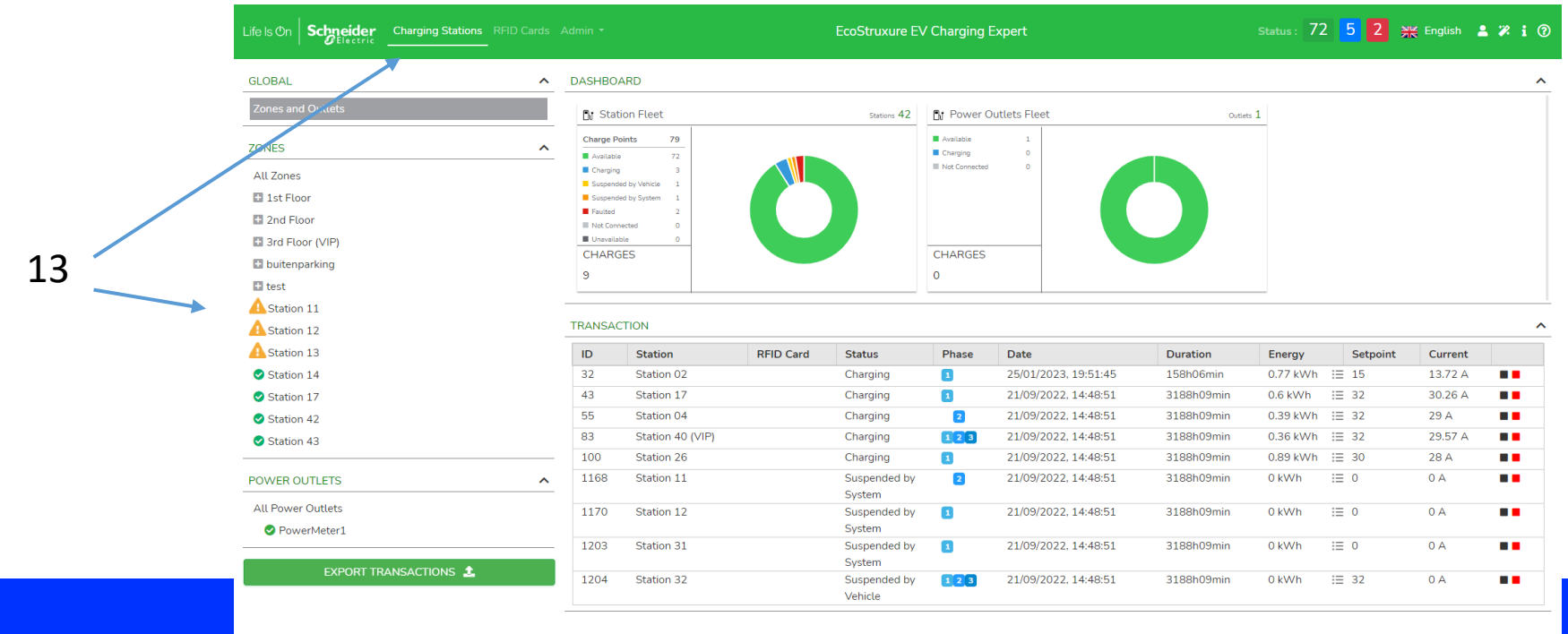

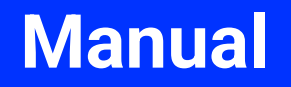

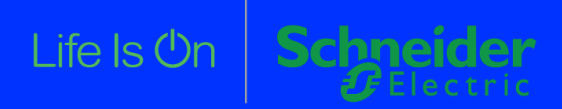

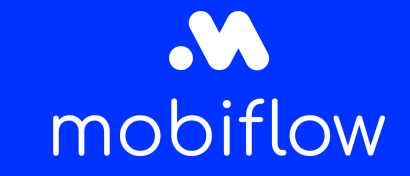

Link to installation guide *here*.

- Existing installation
  - 1) Log in on the webserver with the admin credentials
  - 2) On the dashboard, navigate to ADMIN  $\rightarrow$  CONFIGURATION

| Life Is On Schneider Charging Stations RFID Cards | Admin 🝷     | ←                |           | EcoStruxure E           | / Charging E  | xpert                |               | Status : 72 | 2 5 2 🛪  | 🗧 English 🛛 🔒 | ¥ i |
|---------------------------------------------------|-------------|------------------|-----------|-------------------------|---------------|----------------------|---------------|-------------|----------|---------------|-----|
|                                                   | Configurat  | ion              |           | 2                       |               |                      |               |             |          |               |     |
| GLOBAL                                            | User Mana   | igement          |           | Ζ                       |               |                      |               |             |          |               |     |
| Zones and Outlets                                 | Logs        |                  |           | Stations 42             | By Power Ou   | utlets Fleet         | Outlets 1     |             |          |               |     |
|                                                   | Device Rep  | ports            |           |                         | Available     | 1                    |               | _           |          |               |     |
| ZONES                                             | Stations R  | eport            |           |                         | Charging      | 0                    |               |             |          |               |     |
| All Zones                                         | Firmware    | Update           |           |                         | Not Connected | 0                    |               |             |          |               |     |
| + 1st Floor                                       | Licence Up  | ograde           |           |                         |               |                      |               |             |          |               |     |
| + 2nd Floor                                       | Restart     |                  |           |                         |               |                      |               |             |          |               |     |
| ➡ 3rd Floor (VIP)                                 | Station Ins | tallation        |           |                         | CHARGES       |                      |               |             |          |               |     |
| 🖶 buitenparking                                   | Zone/Stati  | on Configuration |           |                         | O             |                      |               |             |          |               |     |
| 🗈 test                                            | Save and F  | Restore          |           |                         | 0             |                      |               |             |          |               |     |
| Station 11                                        |             |                  |           |                         |               |                      |               |             |          |               |     |
| Station 12                                        | TRANSAC     | TION             |           |                         |               |                      |               |             |          |               | ^   |
| Station 13                                        | ID          | Station          | RFID Card | Status                  | Phase         | Date                 | Duration      | Energy      | Setpoint | Current       |     |
| Station 14                                        | 32          | Station 02       |           | Charging                | 1             | 25/01/2023, 19:51:45 | 157h56min     | 0.77 kWh    | i≣ 15    | 13.72 A       |     |
| Station 17                                        | 43          | Station 17       |           | Charging                | 1             | 21/09/2022, 14:48:51 | 3187h59min    | 0.6 kWh     | i≡ 32    | 30.26 A       |     |
| Station 42                                        | 55          | Station 04       |           | Charging                | 2             | 21/09/2022, 14:48:51 | 3187h59min    | 0.39 kWh    | i≣ 32    | 29 A          |     |
| Station 43                                        | 83          | Station 40 (VIP) |           | Charging                | 123           | 21/09/2022, 14:48:51 | 3187h59min    | 0.36 kWh    | ⊞ 32     | 29.57 A       |     |
|                                                   | 100         | Station 26       |           | Charging                | 1             | 21/09/2022, 14:48:51 | 3187h59min    | 0.89 kWh    | i≣ 30    | 28 A          |     |
| POWER OUTLETS                                     | 1168        | Station 11       |           | Suspended by<br>System  | 2             | 21/09/2022, 14:48:51 | 3187h59min    | 0 kWh       | i≣ 0     | 0 A           | ••  |
| All Power Outlets                                 | 1170        | Station 12       |           | Suspended by            | 1             | 21/09/2022, 14:48:51 | 3187h59min    | 0 kWh       | :≣ 0     | 0 A           |     |
| PowerMeter1                                       | 1202        | Station 21       |           | System                  | 0             | 21/09/2022 14:49:51  | 2197h59min    | 0 k\A/b     | := 0     | 0.0           |     |
|                                                   | 1203        | 50000131         |           | System                  |               | 21/03/2022, 14:40:51 | 510/1100/1111 | U NYVII     | - 0      | JA            |     |
| EXPORT TRANSACTIONS                               | 1204        | Station 32       |           | Suspended by<br>Vehicle | 123           | 21/09/2022, 14:48:51 | 3187h59min    | 0 kWh       | :≣ 32    | 0 A           | ••  |

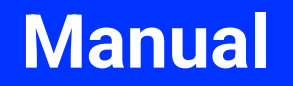

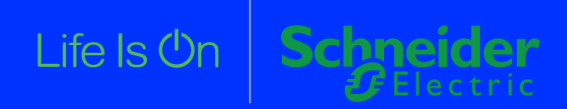

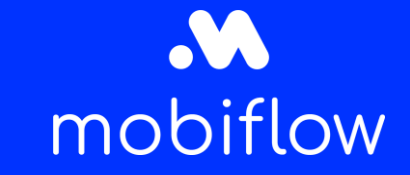

- Existing installation
  - 3) Navigate to the "Network" tab and change the DNS server to "172.20.0.5" and the alternate DNS server to "172.20.0.6" and click "Save"

| Life Is On Schneider Charging Stations | RFID Cards Admin •                              | EcoStruxure EV Charging Expert | Status : 73 | 3 4 2 | 💥 English | 💄 🗱 i 🔞 |
|----------------------------------------|-------------------------------------------------|--------------------------------|-------------|-------|-----------|---------|
| Network Remote Supervision Load Sh     | edding Zone Management Power Meters Time of use | Digital Input Advanced         |             |       |           |         |
| Device Name                            | 3                                               |                                |             |       |           |         |
| Name                                   | EVCE                                            |                                |             |       |           |         |
| Network Configuration 🕕                |                                                 |                                |             |       |           |         |
| IP Address                             | 192 . 168 . 0 . 128                             |                                |             |       |           |         |
| Subnet Mask                            | 255 . 255 . 255 . 0                             |                                |             |       |           |         |
| Default Gateway                        | 192 . 168 . 0 . 254                             |                                |             |       |           |         |
| Preferred DNS Server                   | 172 . 20 . 0 . 5 📕                              |                                |             |       |           |         |
| Alternate DNS Server                   | 172 . 20 . 0 . 6                                |                                |             |       |           |         |
| Proxy Configuration                    |                                                 |                                |             |       |           |         |
| Activate proxy support                 | ON OFF                                          |                                |             |       |           |         |
| DHCP Server Configuration 🚯            |                                                 |                                |             |       |           |         |
| Activate the DHCP server               | ON OFF                                          |                                |             |       |           |         |
| SAVE REVERT                            |                                                 |                                |             |       |           |         |

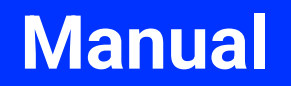

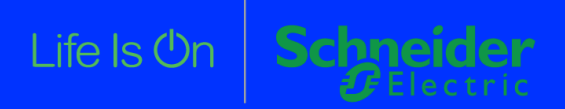

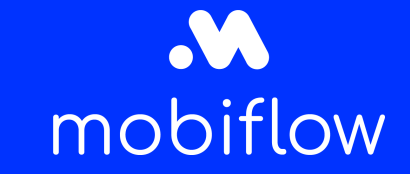

- Existing installation
  - 4) Navigate to the "Remote Supervision" tab and change the option to "ON"

| Life Is On Schneider Charging Sta          | tions RFID Cards Admin -                             | EcoStruxure EV Charging Expert | Status : 72 5 2 💥 English 💄 🗶 i 🕐 |
|--------------------------------------------|------------------------------------------------------|--------------------------------|-----------------------------------|
| Network Remote Supervision Lo              | ad Shedding Zone Management Power Meters Time of use | Digital Input Advanced         |                                   |
| Remote Supervision Configu                 | ration <b>d</b>                                      |                                |                                   |
| Enable ON OFF                              |                                                      |                                |                                   |
| Remote Supervision URL Address             | wss://                                               |                                |                                   |
| Supervisor HTTPS Certificate<br>(optional) | Choose File No file chosen                           |                                |                                   |
| Transaction Message Attempts               | 500                                                  |                                |                                   |
| Websocket Ping Interval                    | 120                                                  |                                |                                   |
|                                            |                                                      |                                |                                   |

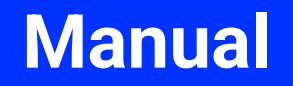

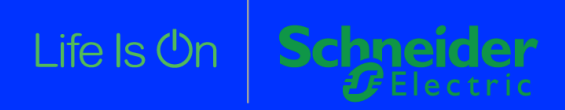

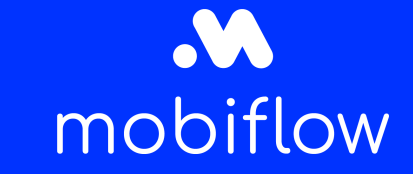

- Existing installation
  - 5) Fill in the supervision URL and press "SAVE", a restart is needed to confirm the changes.

wss://proxy.optimile.eu/services/ocppj

| Life Is On Schneider Charging Stations RFID Cards Admin -             | The modifications are correctly saved | Status : 72 5 2 💥 English 💄 🗶 i 🕐 |
|-----------------------------------------------------------------------|---------------------------------------|-----------------------------------|
| Network Remote Supervision Load Shedding Zone Management Power Meters | Time of use Digital Input Advanced    |                                   |
| Remote Supervision Configuration                                      |                                       |                                   |
| Enable ON OFF                                                         |                                       |                                   |
| Remote Supervision URL Address wss://proxy.optimile.eu/services/ocppj | ▲                                     |                                   |
| Supervisor HTTPS Certificate Choose File No file chosen (optional)    | 5                                     |                                   |
| Transaction Message Attempts 500                                      |                                       |                                   |
| Websocket Ping Interval 120                                           |                                       |                                   |
| SAVE                                                                  |                                       |                                   |

#### Manual

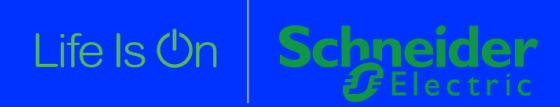

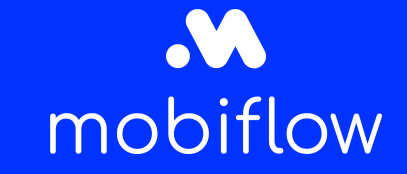

# Step by step guide to connect 1 or multiple EVlink Parking / Smart Wallbox / Pro AC with Mobiflow (with EcoStruxure EV Charging Expert)

- Existing installation
  - 6) Go back to the dashboard and see the charging stations icons change from 🛕 to 🥑 . Note: if the stations don't appear in the QA platform, give the whole system a restart (EVCE + chargers).
  - 7) Log in on the QA platform to complete the setup

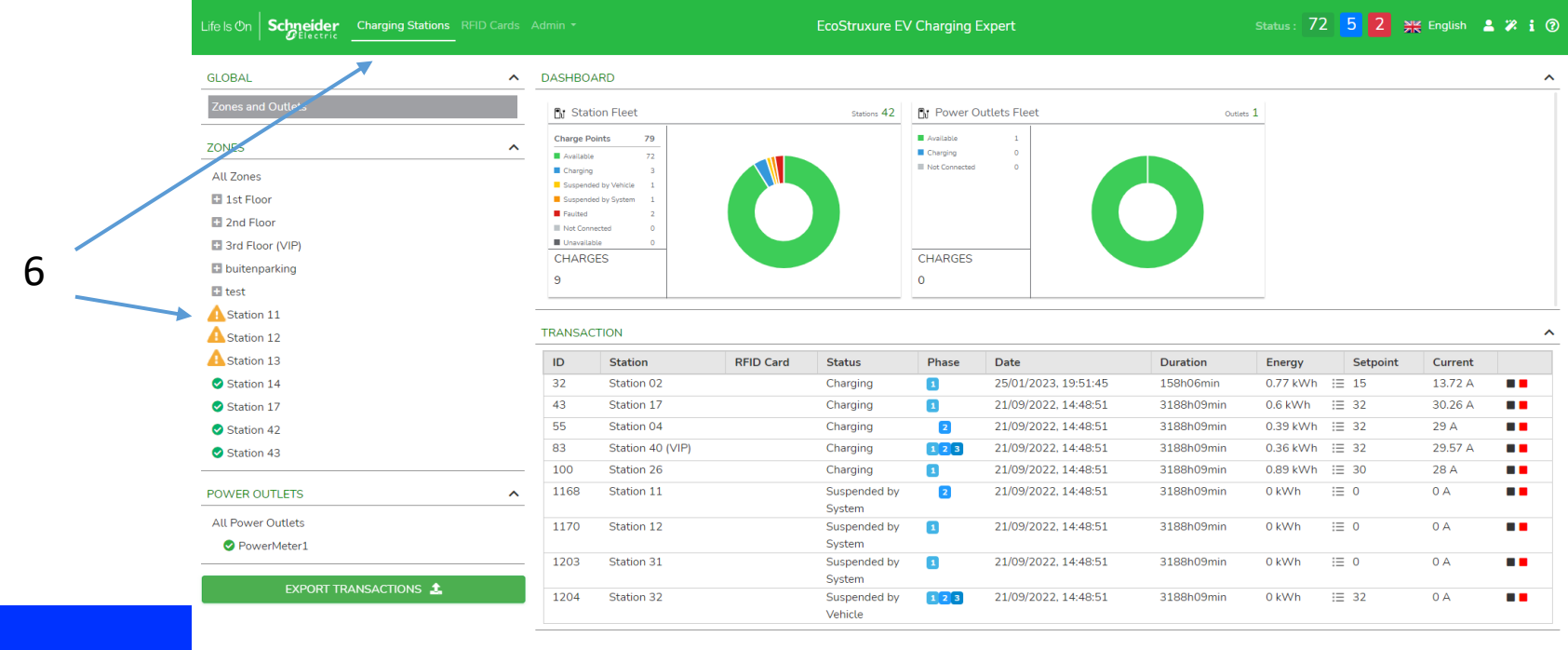

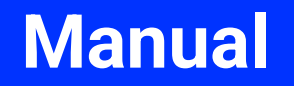

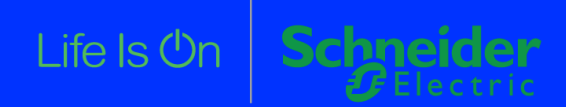

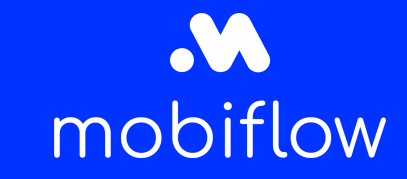

### Step by step guide to connect a modem to the charging stations or EcoStruxure EV Charging Expert

Link to installation guide *here*.

- This modem can be used for 1 or multiple charging stations, with or without EVCE
  - 1) Log in on the webserver of the 4G modem with the admin credentials
  - 2) In tab "Cellular", change the APN to "optimile"

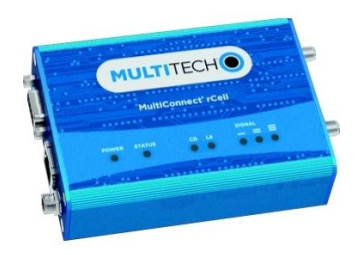

| 1 01 0 0 0 1 1         | ciono                     |               |                    |                                                                                      |
|------------------------|---------------------------|---------------|--------------------|--------------------------------------------------------------------------------------|
| Home                   |                           |               |                    |                                                                                      |
| Save And Restart       |                           |               |                    |                                                                                      |
| Setup                  | General Configuration     |               |                    |                                                                                      |
| Cellular               | √ Enabled                 | Mode          |                    |                                                                                      |
| Cellular Configuration | Connect Timeout           | PPP v         |                    |                                                                                      |
| Wake Up On Call        | 90                        | DiaPorPornand |                    |                                                                                      |
| Radio Status           | Dialing Max Retries       |               |                    |                                                                                      |
| irewall                | U<br>Cellular Mode        |               |                    |                                                                                      |
| SMS                    | Auto ~                    |               |                    |                                                                                      |
| Tunnels                | Modem Configuration       |               |                    |                                                                                      |
| Administration         | Dial Number               | Init String 1 | The set of configu | rations used during every PPP connection attempt (may be modem and carrier specific) |
| status & Logs          | *99***1#                  | AT+CSQ        |                    |                                                                                      |
| commands               | Connect String<br>CONNECT | Init String 2 |                    |                                                                                      |
| nns                    | Dial Prefix               | Init String 3 |                    |                                                                                      |
| ppo<br>Iolo            | ATDT                      |               |                    |                                                                                      |
| ieip                   | SIM Pin                   | Init String 4 |                    |                                                                                      |
| -                      | APN                       |               |                    |                                                                                      |
| 2 —                    | -> optimile               |               |                    |                                                                                      |
|                        | Authentication            |               |                    |                                                                                      |
|                        | Authentication Type       | Username      | Password           |                                                                                      |
|                        | PAP-CHAP ~                |               |                    |                                                                                      |
|                        | Keep Alive                |               |                    |                                                                                      |
|                        | ICMP/TCP Check            |               |                    |                                                                                      |

#### Manual

Direction

IPv4 Settings Mode

> Static IP Address

Mask 255.255.255.0

Submit

192.168.0.254

Enable IPv6 Support

# Step by step guide to connect a modem to the charging stations or EcoStruxure EV Charging Expert

- This modem can be used for 1 or multiple charging stations, with or without EVCE
  - 3) Navigate to the tab "Setup" and click on the pencil to change the IP-address, otherwise go to step 5

Life Is Or

4) Change the IP-address depending on the configuration and click on "Submit" and "Save and Apply"

Gateway

Primary DNS Server

Secondary DNS Server

|    | Home                    | NETWORK IN              | TERFACES CONF | IGURATION |         |                  |        | Reset To Default |
|----|-------------------------|-------------------------|---------------|-----------|---------|------------------|--------|------------------|
|    | Save and Apply          | No. of Concession, Name |               |           |         |                  |        |                  |
|    | Setup                   | Name                    | Direction     | Туре      | IP Mode | IP Address       | Bridge | Options          |
| 3> | Network Interfaces      | ppp0                    | WAN IPv4      | PPP       | <br>PPP |                  | DrU    | 1                |
| •  | WAN Configuration       | br0                     | LAN IPv4      | BRIDGE    | Static  | 192.168.0.254/24 | br0    |                  |
|    | Global DNS              |                         |               |           |         |                  |        |                  |
|    | DDNS Configuration      |                         |               |           |         |                  |        |                  |
|    | DHCP Configuration      |                         |               |           |         |                  |        |                  |
|    | SMTP Configuration      |                         |               |           |         |                  |        |                  |
|    | Serial-IP Configuration |                         |               |           |         |                  |        |                  |
|    | SNMP Configuration      |                         |               |           |         |                  |        |                  |
|    | Time Configuration      |                         |               |           |         |                  |        |                  |
|    | Cellular                |                         |               |           |         |                  |        |                  |
|    | Firewall                |                         |               |           |         |                  |        |                  |
|    | SMS                     |                         |               |           |         |                  |        |                  |
|    | Tunnels                 |                         |               |           |         |                  |        |                  |
|    | Administration          |                         |               |           |         |                  |        |                  |
|    | Status & Logs           |                         |               |           |         |                  |        |                  |
|    | Commanda                |                         |               |           |         |                  |        |                  |
|    | Commanus                |                         |               |           |         |                  |        |                  |
|    | Apps                    |                         |               |           |         |                  |        |                  |
|    | Help                    |                         |               |           |         |                  |        |                  |

mPower™ Edge Intelligence rCell - Intelligent Cellular Router

mobiflow

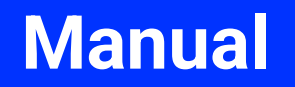

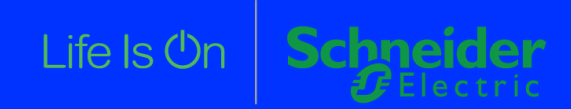

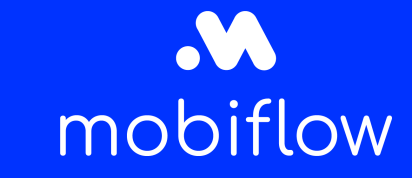

### Step by step guide to connect a modem to the charging stations or EcoStruxure EV Charging Expert

- This modem can be used for 1 or multiple charging stations, with or without EVCE
  - 5) For 1 or multiple charging stations: Change the gateway address of the charging station to the address of the modem using the webserver / eSetup app
  - 6) For the EVCE:

Change the gateway address of the EVCE and charging stations to the address of the modem using the webservers / eSetup app

|   | < Network settings                                                                             |  | EVlink                       |                                                                                                    |                   | admin   Logout   English   User manual   About |
|---|------------------------------------------------------------------------------------------------|--|------------------------------|----------------------------------------------------------------------------------------------------|-------------------|------------------------------------------------|
| 5 | DHCP<br>OFF ON<br>IP V4 ADDRESS<br>192.168.0.24<br>SUBNETWORK MASK<br>255.255.255.0<br>GATEWAY |  | Configuration Energy Managem | ent Authentication Charge Data Record General Settings Date and Time Network ⑦ WARNING : Before making any change in this sub-tat manual. | Maintenance       | ess management paragraph in the user           |
|   | 192.168.0.145                                                                                  |  |                              | Automatically obtain IP address on                                                                                                    | Socket-outlet1    | Socket-outlet2                                 |
|   | PREFERRED DNS                                                                                  |  |                              | Position on the charging station                                                                                                    | 2 1               | 2                                              |
|   | 0.0.0.0                                                                                        |  |                              | MAC Address                                                                                                    | 00:80:F4:42:55:81 | 00:80:F4:42:55:80                              |
|   |                                                                                                |  |                              | IP Address                                                                                                    | 192 168 0 102     | 192.168.0.103                                  |
|   | OTHER DNS                                                                                      |  |                              | Sub Network Mask                                                                                                    | 255 255 0         | 255.255.255.0                                  |
|   | 8.8.8.8                                                                                        |  | 5                            | Default Gateway                                                                                                    | 192 168 0 254     | 192.168.0.254                                  |
|   |                                                                                                |  |                              | Prefered DNS System                                                                                                    | 8 8 8             | 8.8.8.8                                        |
|   |                                                                                                |  |                              | Other DNS system                                                                                                    | 0 0 0             | 0.0.0.0                                        |
|   | Save                                                                                           |  |                              | Advanced settings Assign IP address to socket outlet 2                                                                                    | off               |                                                |

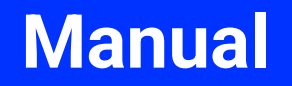

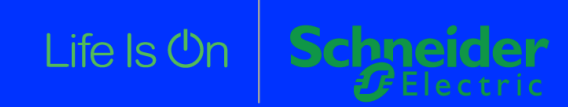

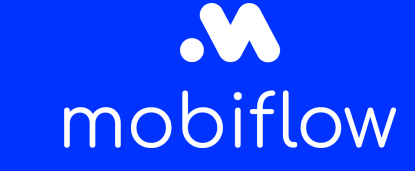

### Step by step guide to connect a modem to the charging stations or EcoStruxure EV Charging Expert

- This modem can be used for 1 or multiple charging stations, with or without EVCE
  - 6) Check the signal strength and see if the modem gets an IPv4 address in the "Home" tab

| ne            |                 | TION                   |              |                             |  |  |
|---------------|-----------------|------------------------|--------------|-----------------------------|--|--|
| e And Restart | DEVICE INFORMA  | TION                   |              |                             |  |  |
| ıp            | Device          |                        | LAN          |                             |  |  |
| ular          | Model Number    | MTR-LEU7               | Bridge       | (br0)                       |  |  |
|               | Serial Number   | 21722388               | MAC Address  | 00:08:00:8D:C0:27           |  |  |
| wall          | IMEI            | 862869030545300        | IPv4 Address | 192.168.0.254               |  |  |
|               | Firmware        | 5.1.3                  | Mask         | 255.255.255.0               |  |  |
|               | Current Time    | 11/09/2022 09:25:21    | DHCP State   | Disabled                    |  |  |
| els           | Up Time         | 00:10:56               | Lease Range  | 192.168.0.100-192.168.0.254 |  |  |
| inistration   | WAN Transport   | Cellular               | Interfaces   | eth0                        |  |  |
| iniotation    | Current DNS     | 172.20.0.5, 172.20.0.6 |              |                             |  |  |
| us & Logs     |                 |                        | Ethernet     | (eth0)                      |  |  |
| mande         | WAN             |                        | Bridge       | br0                         |  |  |
| interies      | TAN             |                        | MAC Address  | 00:08:00:8D:C0:27           |  |  |
| s             | Cellular        | (ppp0)                 |              |                             |  |  |
|               | State           | PPP Link is up         |              |                             |  |  |
|               | Connection Mode | PPP                    |              |                             |  |  |
|               | Cellular Mode   | LTE                    |              |                             |  |  |
|               | Mode            | PPP                    |              |                             |  |  |
|               | Signal          | - al                   |              |                             |  |  |
|               | Connected       | 00:06:41               |              |                             |  |  |
|               | IPv4 Address    | 10.1.9.35              |              |                             |  |  |
|               | DNS             | 172.20.0.5, 172.20.0.6 |              |                             |  |  |
|               | Roaming         | Yes                    |              |                             |  |  |
|               | Phone Number    |                        |              |                             |  |  |
|               | Tower           | FB29                   |              |                             |  |  |
|               | 101101          | 1.000                  |              |                             |  |  |

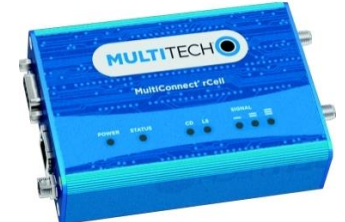